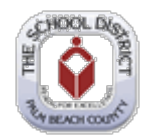

## PeopleSoft – Starting or Restarting a 403(b), Roth & 457 Deduction

| Step | Action                                                                                                    |
|------|----------------------------------------------------------------------------------------------------|
| 1.   | You will need access the District's secure website at <a href="https://www.mysdpbc.org">https://www.mysdpbc.org</a> and click the Employee tab |
| 2.   | Log into the Portal using your District User Name and Password                                                                                 |
| 3.   | Click the PeopleSoft icon                                                                                                    |
| 4.   | Click on the "My Benefits" tile<br>My Benefits                                                                                                 |
| 5.   | Click Retirement Savings Plans           Retirement Savings Plans           Retirement Savings Plans                                           |
| 6.   | Once you have established an account, click "Yes" and follow the instructions found on the enrollment screen                                   |

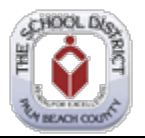

| Step | Action                                                                                                    |
|------|----------------------------------------------------------------------------------------------------|
| 7.   | Based upon the type of account you have established with the vendor ( <b>403(b)</b> , <b>Roth</b> , <b>457</b> ) click on one of the following icons "ELECT A NEW " Elect a new 403b or Elect a new Roth or Elect a new 457                                                                                                    |
| 8.   | You can enter a dollar amount in the "Flat Amount" field <u>OR</u> enter a percent amount in the "Percent of Earnings" field. Please note you CAN NOT enter information in both fields.           Flat Amount         \$200.00         Percent of Earnings                                                                                                    |
| 9.   | Read the statement above the submit button and then click "Submit" to complete your change. By selecting Submit I agree to the above. By selecting Cancel these changes will not be processed Submit Cancel                                                                                                    |
| 10.  | You will be asked to enter your <b>password</b> for a secure submission.                                                                                                    |
| 11.  | Click "Continue" if you wish to submit your request or hit "Cancel" discard your change. Password: Continue Cancel                                                                                                    |
| 12.  | Click "OK" to submit your change.                                                                                                    |
| 13.  | <i>Notify the benefit technician</i> that handles the 403(b), Roth and 457 program for the District by <i>phone or email</i> when the account is in good order and ready to receive deductions <i>and request the deduction to be approved.</i> Once the technician approves the deduction, the employee will receive a computer generated email confirming the deduction has been approved and will begin the next available paycheck. |
| 14.  | End of Procedure for starting or restarting a 403(b), Roth or 457 Deduction.                                                                                                    |